## Walton Family Foundation Metrics Bank: Step-by-Step Guide

#### metricsbank.waltonfamilyfoundation.org

The Walton Family Foundation's Metrics Bank is an interactive online repository of more than 300 customizable "model metrics" derived from actual performance measures established by grantees over two years. The Metrics Bank will help grantees streamline the process of developing good performance measures.

This guide and the online FAQs explain how to use the Metrics Bank. If you have questions or need additional support, please email info@metricsbank.wffmail.com For more information on how to develop strong performance measures, please see our videos and written guides at the bottom of the Learning page of the foundation's website at https://www.waltonfamilyfoundation.org/learning

### Step 1: Register with the Metrics Bank

| WALTON FAMIL  | Matrice Bank Herme About Us Horrie FAQ Contact Us                                                                                                    | LOGIN REGISTR                                                                                                    |
|---------------|----------------------------------------------------------------------------------------------------|----------------------------------------------------------------------------------------------------|
|               | Walton Family Foundation<br>Metrics Bank         Model metrics to help you develop strong performance measures         About the<br>Metrics Bank       About WFF    Get Started                                                                                                    | The Metrics Bank is a tool for grantees.<br>Submitted registration forms will be reviewed internally by the                                                                                                    |
|               | Get started!       There are three main steps involved in using the Metrics Bank:         1. Register with the Metrics Bank       3. Selecting model metrics as part of your grant application         3. Submitting your customated metrics as part of your grant application       Note: It's not necessary to do everything in one sitting. Once you have registered on the Metrics Bank, the site will save your work as you go. When you return to the site, simply citk your name in the top right of the page to access your profile. You will then have the option to resume working where you let off.         The Metrics Bank will provide step-by-step instructions as you go. If you have quesitons or need additional support, please feel free to email into@imetricisbank.utfmail.com         REGISTER NOW       LEARN MORE | foundation. Once<br>access is approved,<br>you will receive an<br>email with a link to<br>complete the<br>registration.                                                                                                    |
| WALTON FAMILY | Y<br>4 Metrics Bank Home About Us Home FAQ Contact Us                                                                                                    | LOGIN REGISTER                                                                                                    |
|               | WEFF Metrics Bank Login         Welcome back, please use the form below to login to your WFF Metrics Bank account.         WAITON FANILY         Wetrics Bank Home         Absur Us         Home         For the DATION         Metrics Bank Home         Absur Us         Home         For the DATION         Metrics Bank Home         Absur Us         Home         For the DATION         Metrics Bank Home         Absur Us         Home         For the DATION         Metrics Bank Home         Metrics Bank Home         Metrics Bank Home         Metrics Bank Home         Metrics Bank Home         Metrics Bank Home         Metrics Bank Home of the screen, you may need to log back into the system<br>Instead, ht the Profile button in the top right corner to return to this page.                                        | After logging into the<br>Metrics Bank, you will<br>see the Profile Page.<br>From here you will<br>have the option to<br>create new metrics,<br>resume your work on<br>"unsubmitted" metrics,<br>or access previously<br>completed |
|               | Start a New Grant Proposal<br>Start GRAIT PROPOSAL<br>Unsubmitted Grant Proposals                                                                                                    | <ul> <li>("submitted") metrics.</li> <li>At any point while<br/>working in the Metrics</li> <li>Bank, you can click<br/>the Profile button in</li> </ul>                                                                           |
|               | Grant ID 🕅 Outruits Outromas Confirmation Last Motified                                                                                                    | the top right corner to                                                                                                    |

2020-01-13 22:12:23 2020-09-02 15:51:28 return to this page.

## Step 2: Select model metrics and customize them to reflect the nature of the work

### Size & Duration

The number of performance measures included in each Grant Agreement should reflect the level of funding, length of the grant period and the type and complexity of the work being conducted. The performance measures are not meant to capture every detail of the work required to implement a project. Instead, they serve as a representative sample of the most important outputs and outcomes that reflect the theory of change.

| WALTON FAMILY                                                                                                    | Metrics Bank Home About Us Home FAQ | Contact Us                                                                                  |                                                                                                    |                          | LOGOUT PROFILE |  |
|----------------------------------------------------------------------------------------------------|-------------------------------------|---------------------------------------------------------------------------------------------|----------------------------------------------------------------------------------------------------|--------------------------|----------------|--|
| Size and Duration<br>The number of performance measures included in each Grant Agreement should reflect the level of funding, the length of the grant period, and the type and complexity of the work being<br>conducted. The performance measures are not meant to capture every detail of the work required to implement a project. Instead, they serve as a representative sample of the most<br>important outputs and outcomes that reflect the theory of change. Crantees should consider the following guidelines: |                                     |                                                                                             |                                                                                                    |                          |                |  |
|                                                                                                    |                                     |                                                                                             | Longth of Count David                                                                                                    |                          |                |  |
|                                                                                                    | Grant Amount Per Year               | 1 year                                                                                      | Length of Grant Period                                                                                                    | 3 years                  |                |  |
|                                                                                                    | Less than \$100k                    | 3 outputs & 1 outcome                                                                       | 4 outputs & 1 outcomes                                                                                                    | 5 outputs and 3 outcomes |                |  |
|                                                                                                    | Between \$100k and \$500k           | 4 outputs & 2 outcomes                                                                      | 5 outputs & 3 outcomes                                                                                                    | 6 outputs and 4 outcomes |                |  |
|                                                                                                    | More than \$500k                    | 5 outputs & 3 outcome                                                                       | 6 outputs & 4 outcomes                                                                                                    | 7 outputs and 5 outcomes |                |  |
|                                                                                                    |                                     | Please select your grant Program Officer Program Officer Grant Size Grant Size GO BACK SAVI | stze and duration below. Grant ID  Grant Duration Grant Duration Grant Duration SAVE & CONTIN                                                       | UE                       |                |  |
| Start by entering the name of<br>your Program Officer, the size<br>and duration of the grant, and<br>the grant ID*                                                                                                    |                                     |                                                                                             | Navigation buttons at the bottom of each<br>page will allow you to go back to the<br>previous step, continue to the next step, or<br>save and exit. |                          |                |  |

\* The grant ID number is assigned by SmartSimple (the foundation's grant management system) when you start an application. If you don't know your grant ID, please contact your Program Officer.

#### **Outputs & Outcomes**

Outputs are the direct products and services delivered by a program and outcomes are the impact of those products and services.

The model metrics are organized into output categories (e.g., capacity building, media content) and outcome categories (e.g., academic improvement, increased support). You may select up to five output categories and five outcome categories. A list of model metrics for those categories will appear. Then you will select which metrics you would like to customize for the project. Each model metric has a "fill in the blank" field corresponding to the five key elements of a good performance measure (what, who, when, how much and how will we know).

| WALTON FAMILY<br>FOUNDATION            | Metrics Bank Home About Us Home FAQ Contact Us                                                                                                    |                                                                                                    | LOGOUT PROFILE |
|----------------------------------------|----------------------------------------------------------------------------------------------------|----------------------------------------------------------------------------------------------------|----------------|
|                                        |                                                                                                    |                                                                                                    |                |
|                                        |                                                                                                    |                                                                                                    |                |
|                                        | Outputs                                                                                                    |                                                                                                    |                |
|                                        | In this section, you will select the output categories and metrics that are                                                                                                    | e most applicable to the work you are doing.                                                                                                    |                |
|                                        | Step 1: Choose your categories. Using the list provided on the left side o<br>the previous page regarding the total number of metrics you should ain                                                                                                    | of the page, select 1-5 categories of metrics that you'd like to review and customize. Keep in mind the guidelines on<br>n for given the size and duration of your grant.                                                                                                    |                |
|                                        | Step 2: Customize your metrics.                                                                                                    |                                                                                                    |                |
|                                        | <ul> <li>When you have selected your categories, a list of model metrics with<br/>performance measure (what, who, when, how much and how will)</li> <li>For each category you chose, select a model metric(s) that best sui<br/>can customize each field. There is a calendar picker to select the a<br/>metric that you selected.</li> <li>When you are done customizing each metric, hit "Save" and the cu<br/>or Scrill to the very bottom of the page if you would like to create a fi</li> </ul> | ill appear. Each model metric has a "fill in the blank" field corresponding to the five key elements of a good<br>we know).<br>Is the type of work you will be doing. When you click on the model metric, a pop up window will appear so that you<br>arget completion date. The evidence field (how we will know) has a dropdown list of options suited to the model<br>stomized metric will appear at the top of the screen.<br>uily customized metric. |                |
|                                        | Step 3: Proceed to outcomes. When you are done with your outputs, hit                                                                                                    | : the "Continue" button at the bottom of the page to move on to outcomes.                                                                                                    |                |
|                                        | If you get disconnected or have to stop, your submissions will automatic<br>option to resume working on these metrics.                                                                                                    | cally be saved and can be accessed later by clicking on your profile in the top right corner. You will then have the                                                                                                    |                |
|                                        | Output Categories Arts & Culture Education Arts & Culture Education Arts & Culture Programming Budgengrogramational Efficiency Capacity building Content-Budgenground Strategy/Planning One System System Arts of Arts Content Models ational Programming                                                                                                    | Please select up to 5 pertinent output categories from the list to the left (Hold the control button on your keyboard to select multiple categories) CONTINUE WITH SELECTED CATEGORIES Your Metrics                                                                                                    |                |
|                                        |                                                                                                    |                                                                                                    |                |
| Select<br>that ar<br>work. l<br>select | 1-5 categories of metrics<br>e most applicable to the<br>Hold the control button to<br>multiple categories.                                                                                                    | Once you have selected<br>your categories, a list of<br>model metrics will appear.                                                                                                    |                |

Note: It's not necessary to do everything in one sitting. Once you have logged in, the site will save your work as you go. When you return, you may pick up where you left off.

#### Outputs & Outcomes (continued)

| Output Categories       Your Metrics         Arts A. Culture Education<br>Marts Active Programming<br>Marts Active Programming<br>Marts Active Programing<br>Marts Active Programming<br>Marts Active Programming<br>Marts Acti | LOGOUT PROFILE                                                                                                    |
|----------------------------------------------------------------------------------------------------|----------------------------------------------------------------------------------------------------|
| Coalition-building by (Date). (Granted will convene a DX: member type of coalition) that will meet at least pOQ times a year to discuss (issue or policy areas), as measured by (what).<br>Coalition-building by (Date). (Granted will make thrategy/program plan) and launch the broader (DQ) member coalition, as measured by (what).<br>Custom Metric None of these are applicable to my work. I would like to create a custom metric. applicable to my work. I would like to create a custom metric. applicable to my work. I would like to create a custom metric.                                                                                                    | pop-up<br>indow will<br>opear when<br>ou click on a<br>odel metric,<br>lowing you to<br>ustomize<br>ach field.<br>/hen you click<br>Save" your<br>metric will<br>opear at the<br>op of the |

|  | Artis & culture exocutions<br>Artis & Culture Programming<br>Budgeting/Organizational Efficiency<br>Capatch-building<br>Coalitton-building<br>Communications Strategy/Planning | Budgetin By, will conduct a fina analysis will include .      面 Budgetin                          | g/Organizational Efficiency<br>incial audit and financial planning process with a third-party provider, as measured by . The financial<br>ig/Organizational Efficiency                                                                            |  |
|--|----------------------------------------------------------------------------------------------------|---------------------------------------------------------------------------------------------------|----------------------------------------------------------------------------------------------------|--|
|  | Data System<br>Diversity of instructional Models<br>Educational Programming<br>Enhance Community Space                                                                         | By , will revise their fir                                                                        |                                                                                                    |  |
|  | Model Metrics                                                                                                    | Model Metric                                                                                      | Please describe WHAT will change or be accomplished through your work, WHO will<br>create the change or accomplishment (Note: This is probably your organization),<br>and HOW MUCH change will occur or what the level of accomplishment will be. |  |
|  | Scroll to the very                                                                                                    | a will cond<br>malysis will incl<br>astel, [Grantee/target org                                    | description Natj.                                                                                                    |  |
|  | if you would like to<br>create a fully<br>customized metric.                                                                                                    | By [Date], [Grantee] will revis<br>revision, as measured by [wh                                   | Please select the date by which the change or accomplishment will occur.                                                                                                    |  |
|  |                                                                                                    | By [Date], each of [target part<br>investments in key priorities i<br>measured by [what].         | date ike , as Please select the type of evidence you will provide.                                                                                                    |  |
|  |                                                                                                    | By [Date], [Grantee] will incre<br>By [Date], [Grantee] will conv<br>areas], as measured by [what | Select an option 👻                                                                                                    |  |
|  | Coalition-building<br>Custom Metric                                                                                                    | By [Date], [Grantee] will finali<br>None of these are applicable                                  | SAVE CANCEL                                                                                                    |  |
|  | GO BACK                                                                                                    | SAVE &                                                                                            | A EXIT SAVE OUTPUTS & CONTINUE                                                                                                    |  |

When you are done with your outputs, click the "Continue" button at the bottom of the page to move on to outcomes. The process for customizing outcomes is the same, select a category, choose a model metric and fill in the blanks.

# Step 3: Submit the customized metrics as part of your grant application

The exported metrics can be uploaded directly to your grant application in SmartSimple. You may also choose to share them with your team and/or Program Officer for further discussion.

| WALTON FAMIL                                                                                                    | Y<br>N Metrics Bank Home About U                                                               | ls Home FAQ Contact Us                                                                                                    |                                                     |                                                                                                    |                                            | LOGOUT PROFILE                                 |  |
|----------------------------------------------------------------------------------------------------|------------------------------------------------------------------------------------------------|----------------------------------------------------------------------------------------------------|-----------------------------------------------------|----------------------------------------------------------------------------------------------------|--------------------------------------------|------------------------------------------------|--|
|                                                                                                    | Please review your draft perf<br>should be based on the size a<br>PDF file, where you can make | C Grant Submission Conf<br>ormance measures below. If needed, you can go back to<br>add duration of your grant. When you are satisfied with t<br>additional text edits if needed. | <b>irmatic</b><br>make changes<br>he metrics, hit t | DD<br>or choose different metrics. Keep in mind that the number of outpu<br>he "Submit" button. This will give you the option to export your met | uts and outcomes<br>trics into an Excel or |                                                |  |
| Your Program Officer will work with you to refine these draft metrics as appropriate to best suit your work and meet WFF's requirements. |                                                                                                |                                                                                                    |                                                     | work and meet WFP's requirements.                                                                                                    | Rev<br>set<br>nec                          | view the full<br>of metrics. If<br>essary, you |  |
|                                                                                                    | Cataran                                                                                        | Matric                                                                                                    | Edit Matric                                         | Delete                                                                                                    | can                                        | go back to                                     |  |
|                                                                                                    | Budgeting/Organizational<br>Efficiency                                                         | By , will conduct a financial audit and financial<br>planning process with a third-party provider, as<br>measured by . The financial analysis will include .                      | <i>I</i>                                            | i i                                                                                                    | mak<br>cho                                 | make changes or<br>choose different            |  |
|                                                                                                    | Budgeting/Organizational<br>Efficiency                                                         | By , will revise their financial model and engage with to inform the revision, as measured by .                                                                                   | 1                                                   | 8                                                                                                    | ─ met                                      | rics.                                          |  |
|                                                                                                    | Outcomes                                                                                       |                                                                                                    |                                                     |                                                                                                    |                                            |                                                |  |
|                                                                                                    | Category                                                                                       | Metric                                                                                                    | Edit Metric                                         | Delete                                                                                                    |                                            |                                                |  |
|                                                                                                    |                                                                                                | GO BACK SAVE                                                                                                    | PROPOSED METR                                       | SUBMIT PROPOSED METRICS                                                                                                    |                                            |                                                |  |
|                                                                                                    |                                                                                                |                                                                                                    |                                                     | $\nearrow$                                                                                                    |                                            |                                                |  |
|                                                                                                    | When you ar<br>provide the c<br>you can mak                                                    | e satisfied with the m<br>pption to export the m<br>e additional text edits                                                                                                    | etrics<br>etrics<br>s if nee                        | , click the "Submit" buttor<br>into an Excel or PDF file,<br>eded.                                                                               | ı. This will<br>, where                    |                                                |  |
|                                                                                                    | Note: To edit<br>format.                                                                       | t the PDF version, you                                                                                                    | u will ı                                            | need to re-save the file in                                                                                                    | Word                                       |                                                |  |
|                                                                                                    | You may view selecting the                                                                     | w these metrics later<br>m from the list of Sub                                                                                                    | by go<br>mitteo                                     | ing to the Profile Page an<br>d Metrics.                                                                                                    | ıd                                         |                                                |  |

**Questions?** Please refer to the FAQs section of the Metrics Bank website or email <u>info@metricsbank.wffmail.com</u> for additional support.